### ROCHESTER CITY SCHOOL DISTRICT

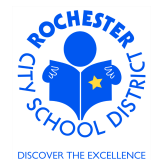

ePerformance Job Aid - Bypassing the Goal Setting Step

### 1.0 SCOPE

1.1 This document describes the process to bypass the Goal Setting step of the APPR document.

## **2.0 PROCEDURE**

2.1 Log in and Navigate to the Current Performance Documents page. Navigation: Manager Self-Service > Performance Management > Performance Documents > Current Documents.

|    | ORACLE <sup>.</sup>                                                               |                      |              |              |                       |                              |  |  |  |  |  |  |
|----|-----------------------------------------------------------------------------------|----------------------|--------------|--------------|-----------------------|------------------------------|--|--|--|--|--|--|
| F. | avorites Main Menu                                                                | Manager Self Service | e > Performa | ance Manager | nent > Performance_Do | ocuments > Current Document: |  |  |  |  |  |  |
|    | Current Performance Documents                                                     |                      |              |              |                       |                              |  |  |  |  |  |  |
|    | Listed below are the current performance documents for which you are the Manager. |                      |              |              |                       |                              |  |  |  |  |  |  |
|    |                                                                                   |                      |              |              |                       |                              |  |  |  |  |  |  |
|    | Employee                                                                          | Document Type        | Begin Date   | End Date     | Customize   Find      | Status                       |  |  |  |  |  |  |
|    | Fred Flintstone                                                                   | RTA                  | 09/01/2011   | 06/30/2012   | TCHR-SPEC ED          | In Progress                  |  |  |  |  |  |  |
|    | Fred Flintstone                                                                   | Formal Observation   | 09/01/2011   | 06/30/2012   | TCHR-SPEC ED          | In Progress                  |  |  |  |  |  |  |
|    | Wilma Flintstone                                                                  | RTA                  | 10/01/2011   | 06/30/2012   | TCHR-SPEC ED          | In Progress                  |  |  |  |  |  |  |
|    | Wilma Flintstone                                                                  | Formal Observation   | 10/01/2011   | 06/30/2012   | TCHR-SPEC ED          | In Progress                  |  |  |  |  |  |  |
|    | Tyranus Rex                                                                       | RTA                  | 10/01/2011   | 06/30/2012   | TCHR-SPEC ED          | In Progress                  |  |  |  |  |  |  |
|    | Barney Rubble                                                                     | RTA                  | 09/01/2011   | 06/30/2012   | Tchr-Elem 4-6         | In Progress                  |  |  |  |  |  |  |
|    | Betty Rubble                                                                      | RTA                  | 10/01/2011   | 06/30/2012   | Tchr-Elem 4-6         | In Progress                  |  |  |  |  |  |  |

**2.2** Click on the <u>RTA</u> link next to *Fred Flintstone*.

### ROCHESTER CITY SCHOOL DISTRICT

ePerformance Job Aid - Bypassing the Goal Setting Step

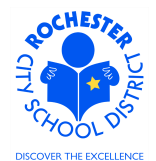

#### ORACLE Favorites Main Menu > Manager Self Service > Performance Management > Performance Documents > Current Documents **Current Performance Documents Document Details** Fred Flinstone, TCHR-SPEC ED RTA: 09/01/2011 - 06/30/2012 Performance Document Details Fred Flintstone Job Title: TCHR-SPEC ED Employee: Document Type: RTA Period: 09/01/2011 - 06/30/2012 Template: RTA Teachscape 2011\_80% Document ID: 98 Manager: Mister Slate Status: In Progress Document Progress Step Status Due Date Action **Next Action** Set Goals Not Started 09/30/2011 <u>Start</u> Not Started Nominate Participants 02/06/2012 O Not Started Track Nominations 02/06/2012 Not Started 06/30/2012 Review Participant Evaluations Complete Manager Evaluation Not Started 06/30/2012

Return to Select Documents

2.3 Click the <u>Start</u> link in the *Next Action* column of the *Set Goals* step.

| ORACLE'                                                                                 |                           |
|-----------------------------------------------------------------------------------------|---------------------------|
| Favorites Main Menu > Manager Self Service > Performance Management > Performance Docum | nents > Current Documents |
| Performance Document - RTA                                                              |                           |
| Performance Criteria                                                                    |                           |
| Fred Flintstone, TCHR-SPEC ED                                                           |                           |
| RTA: 09/01/2011 - 06/30/2012                                                            |                           |
| Save Complete Internet Document Detail                                                  | -                         |

2.4 Click on the **Complete** button.

# ROCHESTER CITY SCHOOL DISTRICT

ePerformance Job Aid - Bypassing the Goal Setting Step

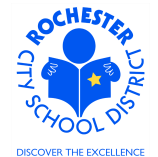

| ORACLE                                                                                      |                     |
|---------------------------------------------------------------------------------------------|---------------------|
| Favorites Main Menu > Manager Self Service > Performance Management > Performance Documents | > Current Documents |
| Performance Document - RTA<br>Complete Performance Criteria                                 |                     |
| To confirm that you would like to complete, select the Complete button.                     |                     |
| Complete Cancel                                                                             |                     |

2.5 Click on the **Complete** button.

| · · · · · · · · · · · · · · · · · · ·                                                                                              |                          |             |                                |                                          |                                                              |             |   |
|----------------------------------------------------------------------------------------------------|--------------------------|-------------|--------------------------------|------------------------------------------|--------------------------------------------------------------|-------------|---|
| Current Perform                                                                                                    | ance Docum               | ents        |                                |                                          |                                                              |             | _ |
| Document D                                                                                                    | etails                   |             |                                |                                          |                                                              |             |   |
| Fred Flintstone, TO<br>RTA: 09/01/2011 -                                                                                           | CHR-SPEC E<br>06/30/2012 | D           |                                |                                          |                                                              |             |   |
| You have succes                                                                                                    | sfully complete          | d the       | Set Goals step                 | p.                                       |                                                              |             |   |
| Performance Document Details<br>Employee: Fred Flintstone<br>Document Type: RTA<br>Template: RTA Teachsca<br>Manager: Mister Slate |                          | ne<br>ape 2 | Jo<br>Pe<br>2011_80% Do<br>St: | b Title:<br>ciod:<br>cument ID:<br>atus: | TCHR-SPEC ED<br>09/01/2011 - 06/30/2012<br>98<br>In Progress |             |   |
| Document Progres                                                                                                    | ocument Progress         |             |                                |                                          | -                                                            |             |   |
| Step                                                                                                    |                          |             | Status                         | Due Date                                 | Action                                                       | Next Action |   |
| Set Goals                                                                                                    |                          | 1           | Completed                      | 09/30/2011                               | View                                                         |             |   |
| Nominate Participar                                                                                                    | nts                      | 0           | Not Started                    | 02/06/2012                               |                                                              | Start       |   |
| Track Nominations                                                                                                    |                          | 0           | Not Started                    | 02/06/2012                               |                                                              |             |   |
| Review Participant E                                                                                                    | Evaluations              | 0           | Not Started                    | 06/30/2012                               |                                                              |             |   |
| Complete Manager                                                                                                    | Evaluation               | 0           | Not Started                    | 06/30/2012                               |                                                              | Start       |   |

2.6 Note that the Goal Setting step was completed successfully.

2.7 Click the <u>Return to Select Documents</u> link to return to the Performance Documents page.